### Návod k aktivaci sledování televize prostřednictvím aplikace sledovanitv.cz na televizích Samsung v LukaLiving

Pro sledování TV vysílání přes internet jsou nutné následující kroky:

- Registrace účtu Samsung
- Registrace ve službě sledovanitv.cz
- Úhrada služeb sledovanitv.cz pomocí promo voucheru
- Stažení aplikace sledovanitv.cz do vaší chytré televize a aktivace v TV

#### Registrace účtu Samsung

Po zapnutí vaší televize budete vyzváni k volbě jazyka, každý si může vybrat jazyk, který je nativní. Výběr jazyka provedeme šipkami a potvrdíme stiskem tlačítka OK.

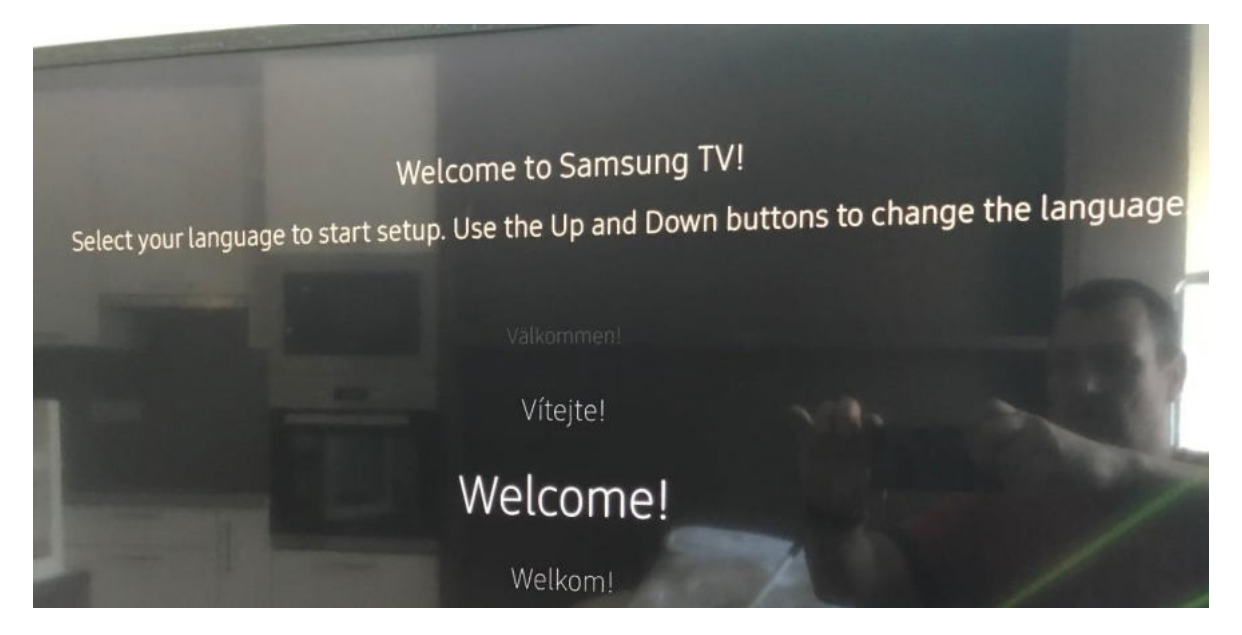

Televize je připojena kabelem k internetu, objeví se informační obrazovka.

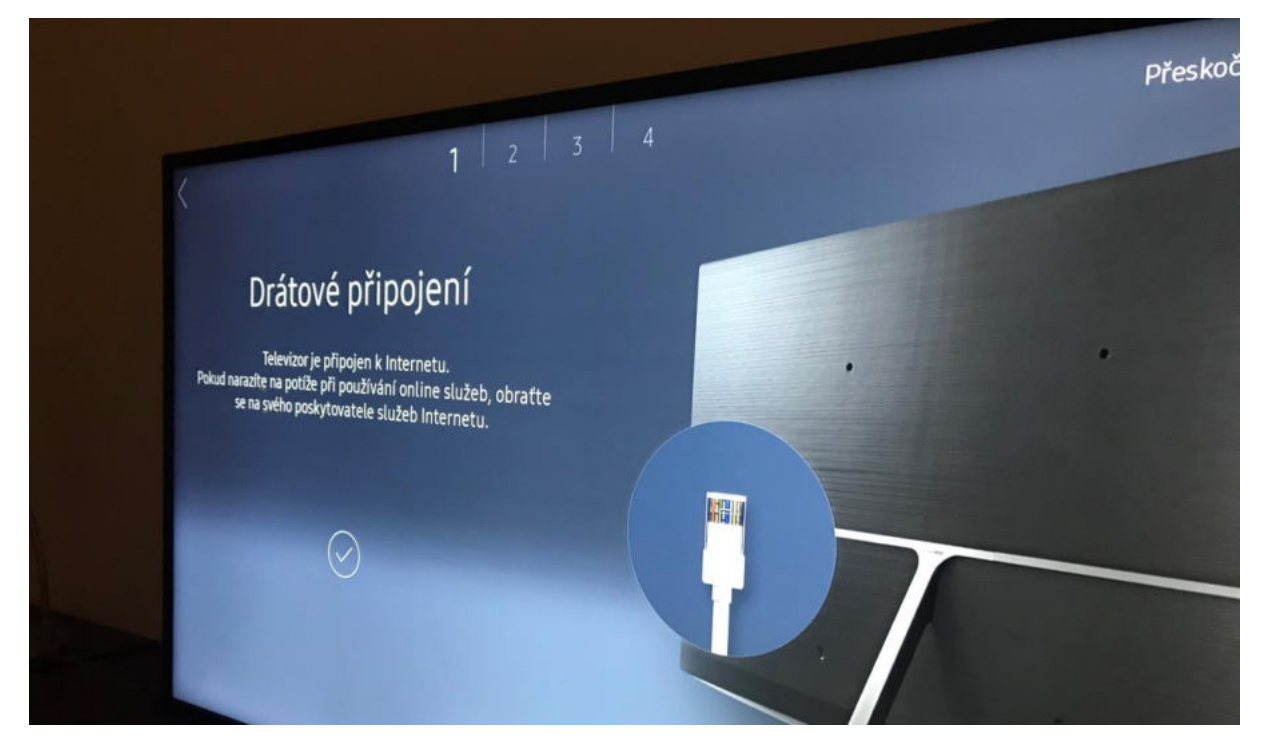

Pokud se televize nepřipojí sama po kabelu, zobrazí se výzva k připojení po WiFi. V tom případě kontaktujte údržbu objektu, která zkontroluje zapojení.

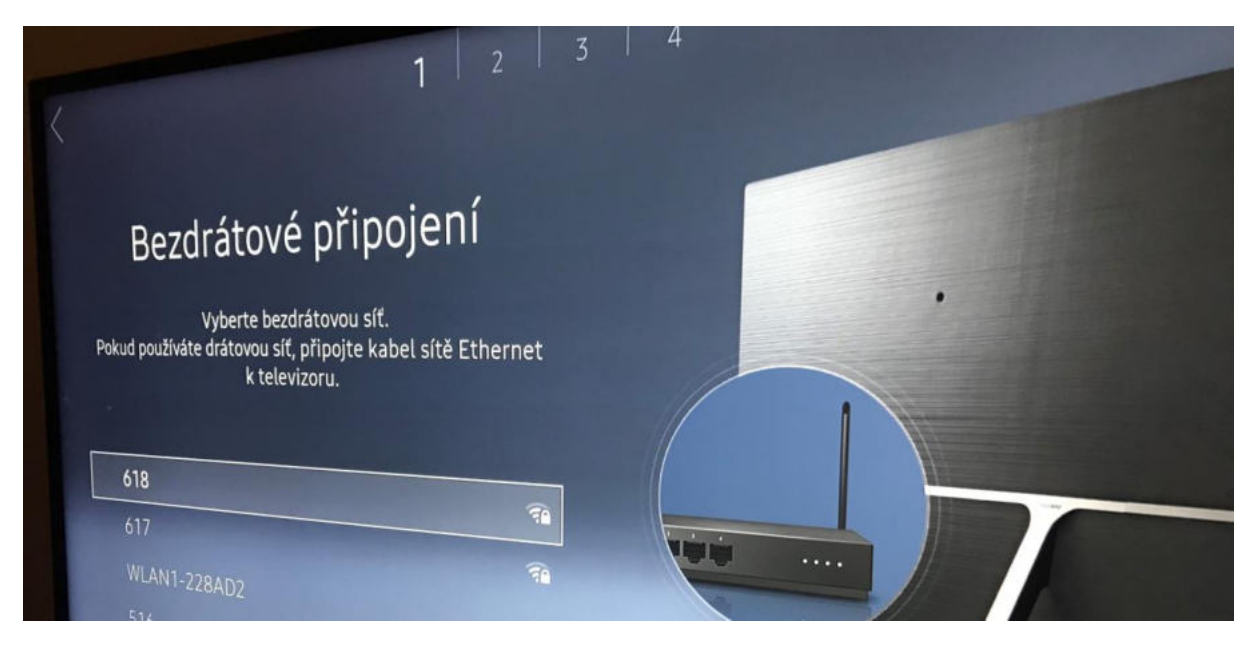

Následně potvrďte souhlas se zpracováním osobních údajů a klikněte na OK.

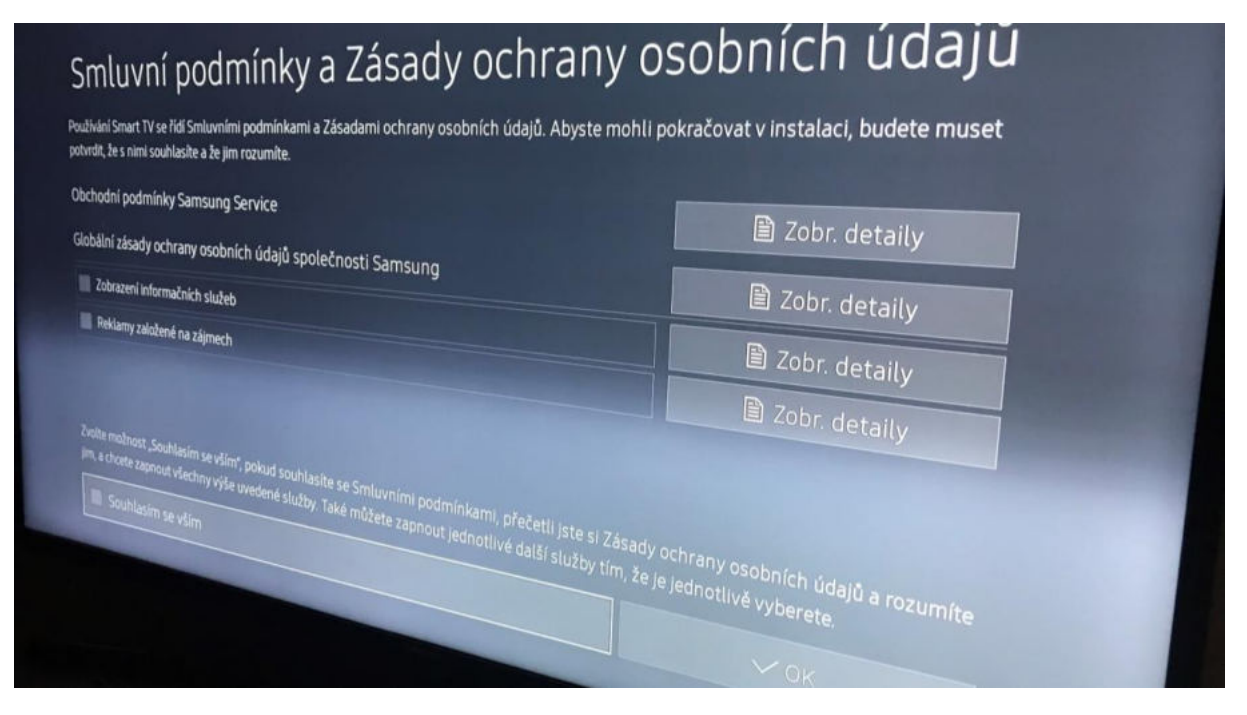

Pokud již máte vytvořený účet Samsung, tak se přihlaste, jinak pokračujte volbou vytvořit účet.

| Přihlaste se pomocí Účtu Samsung<br>Čimvice tudete TV používat, když budete přihlášení k Účtu Samsung, tím se stane<br>chytřejší                                                                                                    |         |
|----------------------------------------------------------------------------------------------------|---------|
| bem tien<br>Jsem nový uživatel<br>Ben den<br>Prinkleni<br>Prinkleni<br>Prink | SAMSUNG |

Pro vytvoření účtu musíte potvrdit, že je Vám více než 18 let.

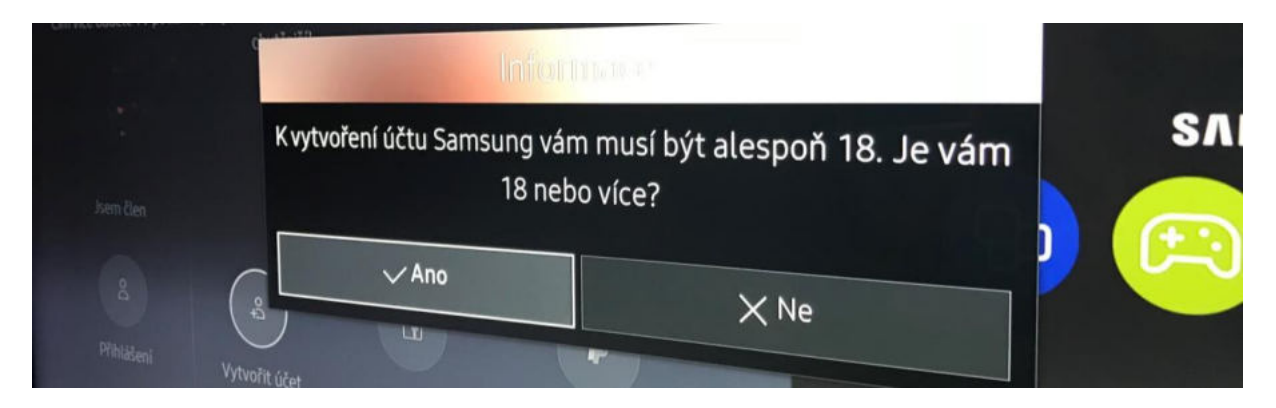

Pro vytvoření účtu musíte souhlasit se smluvními podmínkami.

# Smluvní podmínky, Zásady ochrany osobních údajů účet Samsung

Abyste mohli využívat služby Účtu Samsung, musíte si přečíst a musíte souhlasit se Smluvními podmínkar Zásadami ochrany osobních údajů Účtu Samsung. Celé dokumenty zobrazíte klepnutím na tlačítko Zobrazit

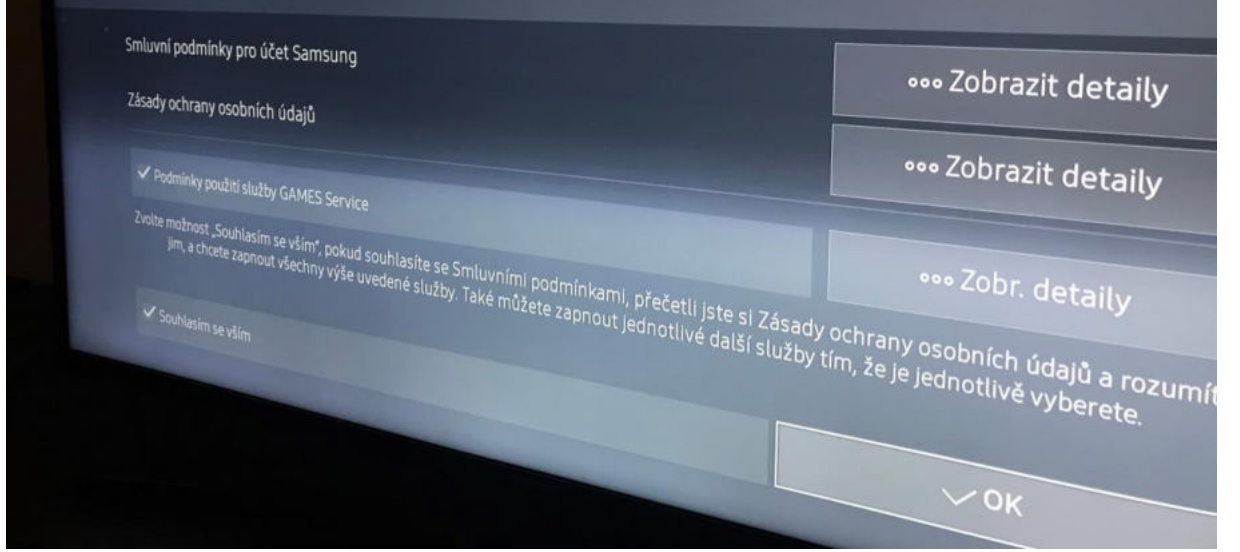

Vyplňte váš e-mail jako přihlašovací ID a zadejte heslo.

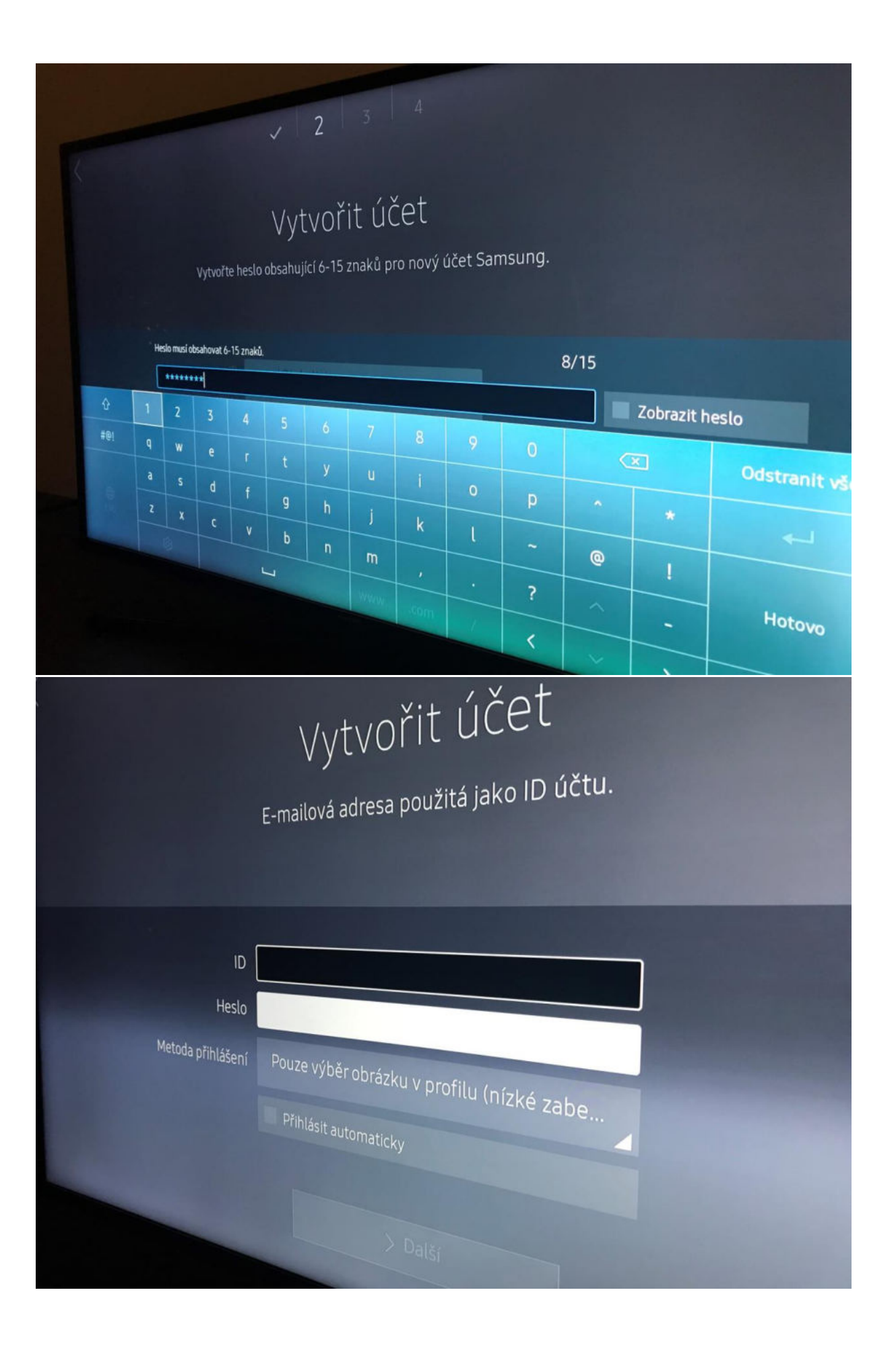

|                                                                                                    | vytvořit účet                                                                                                    |
|----------------------------------------------------------------------------------------------------|----------------------------------------------------------------------------------------------------|
| ID<br>Heslo<br>Metoda přihlášení                                                                                    | pavel@lukaliving.cz<br>****** Pouze výběr obrázku v profilu (nízké zabe  Prihlásit automaticky Další                      |
| Dalš<br>Následující informace s                                                                                     | Í INFORMACE V PROFILU<br>Zadejte datum narození.<br>se použije k ověření vaší identity když zapomenete e-mail nebo heslo. |
| Křestní jméno<br>Přijmení<br>Datum narození<br>✓ Souhlasim s tim, že<br>prostřednictvím e-m<br>oddělení péče o záka | pavel<br>17 10 1985<br>ilettery<br>Iší informace získáte v<br>sweb.<br>Další                                              |

Po vyplnění všech požadovaných políček si u jen zvolíte ikonku (obrázek) vašeho profilu v TV.

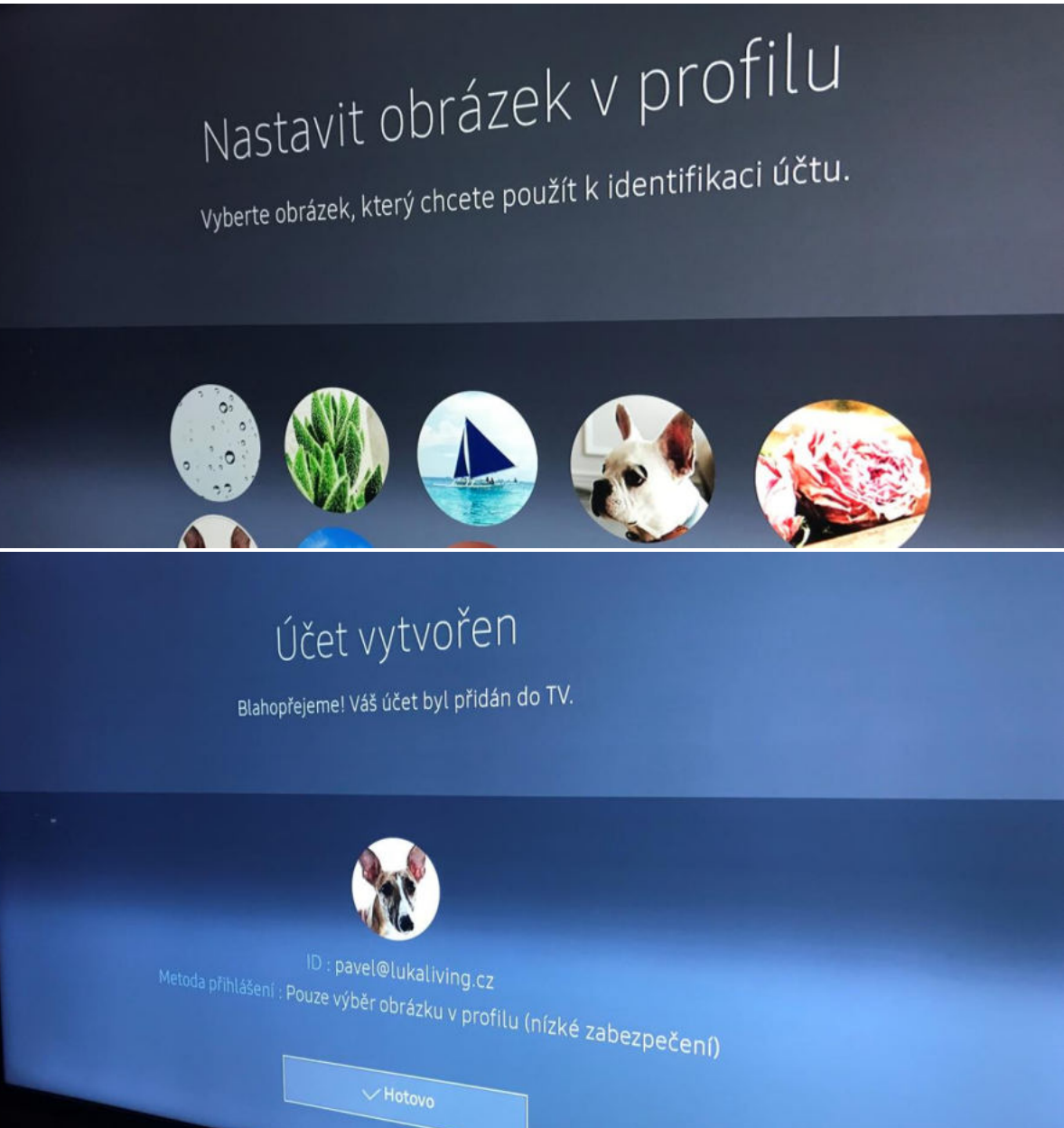

## Vyberte svou zemi

Kde se díváte na televizi?

Česká republika

Estonsko

Recko

Madar

# Vyberte zdroj televizoru

Vyberte zdroj, ze kterého přijímáte televizní kanály. Tuto možnost zvolte, není-li vyžadováno živé televizní vysílání.

#### Anténa

Kabelový/satelitní set-top box Nepřijímám televizní signál.

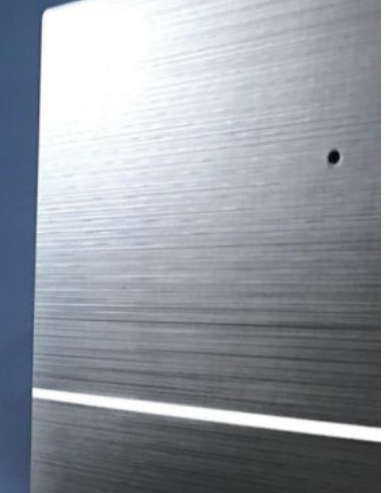

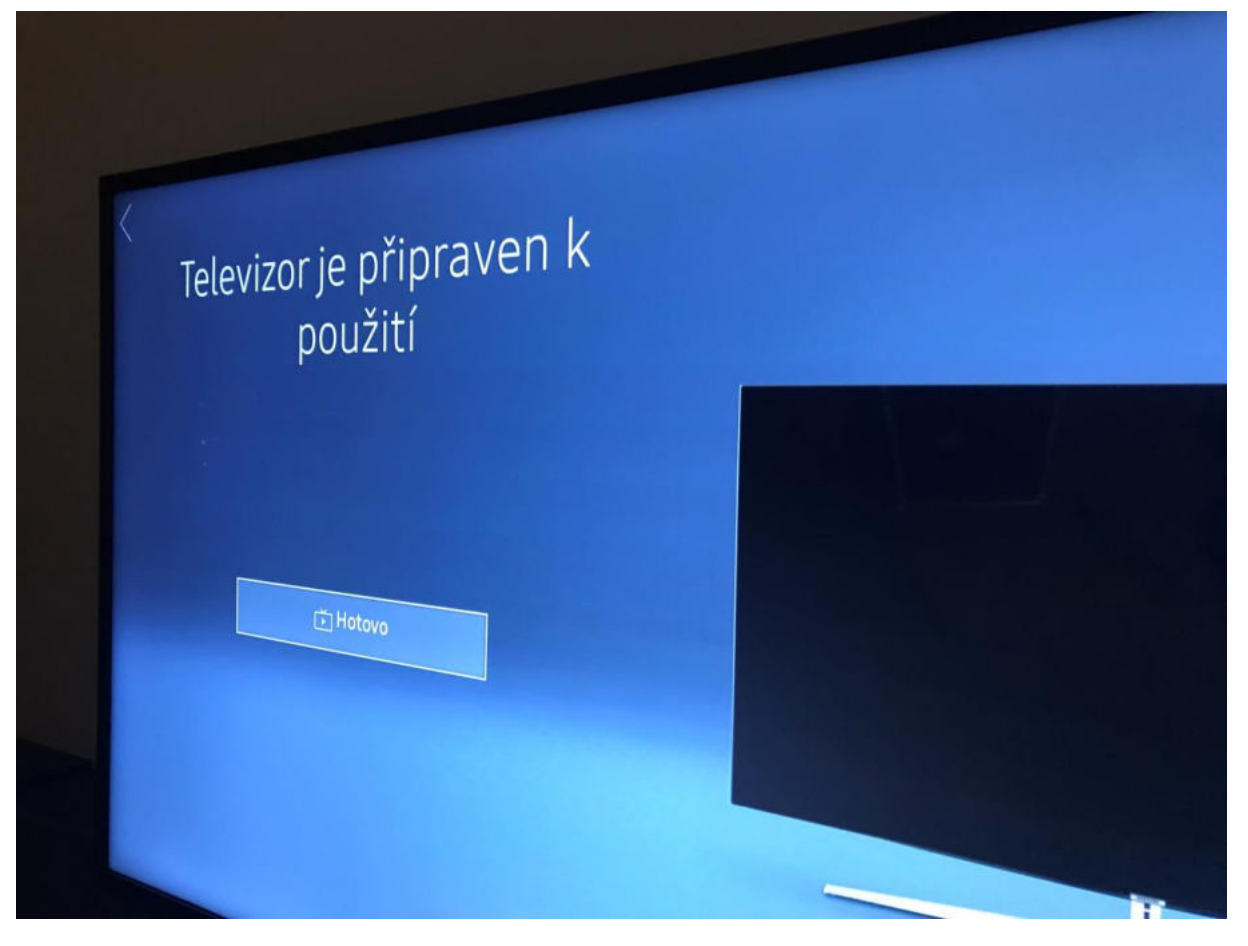

### Registrace ve službě sledovanitv.cz

Na počítači (telefonu) otevřete webovou adresu <u>http://www.sledovanitv.cz</u> a klikněte na zelené tlačítko vyzkoušet zdarma.

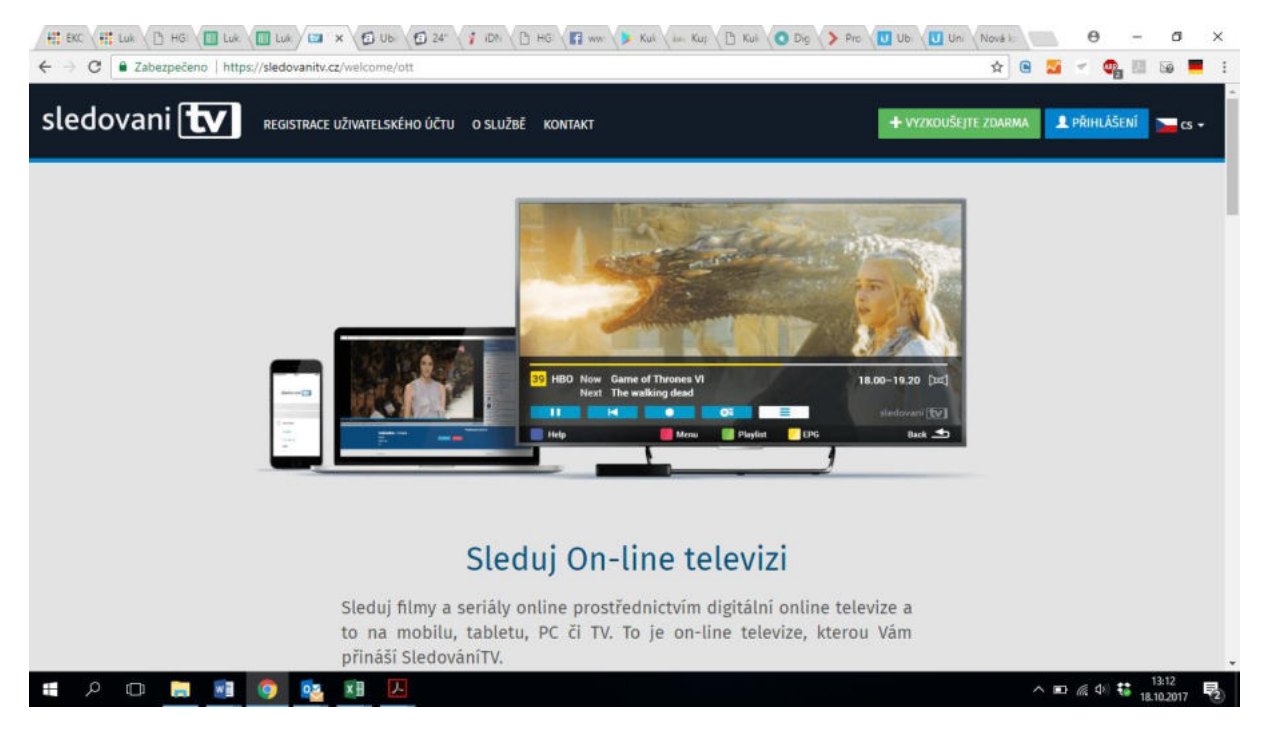

| 🗲 🐵 🕮 C 🚥 https://sledovanitv.cz/register/ott |                              | ≁ 🚔 Hledat              | ନ- 🖼 🔒 ଜିଲିକିକି                    |
|-----------------------------------------------|------------------------------|-------------------------|------------------------------------|
| Registrace   SledovaniTV.cz ×                 | Registrace                   |                         |                                    |
|                                               |                              |                         | _                                  |
|                                               | REGISTRAČNÍ ÚL<br>Krok 1 / 3 | DAJE                    |                                    |
|                                               | E-mail Bude slow             | Bit jako login, povinné |                                    |
|                                               | Zvolte si heslo              | povinně                 |                                    |
|                                               |                              |                         |                                    |
|                                               | DALŠÍ KROK S                 | *                       |                                    |
|                                               |                              |                         |                                    |
|                                               |                              | ۵ službě Kontakt Partne | əð Únlað aðblášeni Karléra 🕇       |
| # A O 🔚 🗿 🛷 🕅 [                               | Æ                            | o sister normanic param | へ ID ID 40 18:28<br>○ ID 10:0017 号 |

Zobrazí se stránka s registrací, vyplňte povinné údaje – registrace a uživatelské údaje

|                                                                           |                                                                        |                                                                 | - a ×                             |
|---------------------------------------------------------------------------|------------------------------------------------------------------------|-----------------------------------------------------------------|-----------------------------------|
| C 🕑 🏙 C 🖾 https://sledavanitv.cz/register/ott                             |                                                                        | Hledat                                                          | 🔎 🖼 📓 🖉 😕                         |
| 🔯 Registrace   SledovaniTV.cz 🛛 🛛                                         |                                                                        |                                                                 |                                   |
| Tyto webové stránky využívají k poskytování skužby, analýzo provozu, přip | elsobení obsahu a relilany soubory cookies. Procházením těchto stránek | výsdľujete souhlas s jejich používáním. 🗰 👬 👬 🕹 🕹 🕹 🕹 🕹 🕹 🕹 🕹 🕹 | adaani 🖉                          |
| sledovani 💽 REGISTRACI UŠVATTELSKÉHO ÚČTU O SLUŽBE KONTAKT                |                                                                        |                                                                 | + REGISTROVAT SE                  |
|                                                                           | Registrace                                                             |                                                                 |                                   |
|                                                                           |                                                                        | У.                                                              |                                   |
|                                                                           | UŽIVATELSKÉ ÚDAJE<br>< Krok 2 / 3                                      |                                                                 |                                   |
|                                                                           | juéro a přípueri povin                                                 | e i i i i i i i i i i i i i i i i i i i                         |                                   |
|                                                                           | Pavel Pavel                                                            |                                                                 |                                   |
|                                                                           | ulice a čisla popisné pravini                                          | -                                                               |                                   |
|                                                                           | Mukařovského 2                                                         |                                                                 |                                   |
|                                                                           | Milesta povine                                                         |                                                                 |                                   |
|                                                                           | Praha 5                                                                |                                                                 |                                   |
|                                                                           | t.<br>PSČ povin                                                        |                                                                 |                                   |
|                                                                           | 15000 ×                                                                | ]                                                               |                                   |
|                                                                           | Telefon                                                                | -                                                               |                                   |
|                                                                           |                                                                        | 1                                                               |                                   |
|                                                                           |                                                                        |                                                                 |                                   |
|                                                                           | DALŠÍ KROK 🗲                                                           |                                                                 |                                   |
|                                                                           |                                                                        |                                                                 | ~                                 |
| # A 🗆 📑 📑 🦉 🔯 🚺 🥭                                                         |                                                                        |                                                                 | へ m 記 40) 🐯 18:39<br>17.10.2017 🚦 |

| (C) 💿 🔤 https://sledovanitv.cz/register/ott                  |                                     |               |                              |                       | + 🔒 Hledat                                                                                                    | - 5 ×<br>ター 19 編 命会の |
|--------------------------------------------------------------|-------------------------------------|---------------|------------------------------|-----------------------|----------------------------------------------------------------------------------------------------|----------------------|
| Registrace   SledovaniTV.cz ×                                |                                     |               |                              |                       |                                                                                                    |                      |
|                                                              | počet kanálů                        | 9<br>Karalită | 57<br>Barcith                | /b<br>handili         | 107<br>kanālū                                                                                                    |                      |
|                                                              | Timeshift.                          | 2<br>history  | 25<br>teata                  | 168<br>hette          | 168<br>hodin                                                                                                    |                      |
|                                                              | Osobní nahrávky                     | 2<br>hediny   | 25<br>hodu                   | 50<br>bodin           | 120<br>hodia                                                                                                    |                      |
|                                                              | Mobilnî aplikace<br>a web prohlîzeč | $\checkmark$  | ~                            | ~                     | $\checkmark$                                                                                                    |                      |
|                                                              | Kvalita SD                          | $\checkmark$  | ~                            | ~                     | × .                                                                                                    |                      |
|                                                              | Kvalīta HD                          | ×             | ~                            | ~                     | × .                                                                                                    |                      |
|                                                              | <b>ć</b> tv                         | ~             | ×                            | ~                     | <ul> <li>Image: A second second s</li></ul> |                      |
|                                                              | HBO GO                              | ×             | ×                            | ×                     | $\checkmark$                                                                                                    |                      |
|                                                              |                                     | Zdarma        | 199 Kč                       | 299 Kč                | 699 Kč                                                                                                    |                      |
|                                                              |                                     | ٠             |                              |                       | •                                                                                                    |                      |
|                                                              |                                     | 🗹 Sezná       | imil jsem se se <u>samos</u> | tatriệmi smluvnimi uj | ednānīmi                                                                                                    |                      |
|                                                              |                                     | 6             | Souhlasim se <u>Všeo</u>     | becnými podminkam     | 1                                                                                                    |                      |
| https://sledovanitv.cz/register/ott?do=ottRegisterForm-submi | 1                                   |               | Zaregis                      | strovat               |                                                                                                    |                      |
|                                                              |                                     | 1             |                              |                       |                                                                                                    | + = # dal + 18:40    |
|                                                              |                                     | 10            |                              |                       |                                                                                                    | A L Y 40 17.10.2017  |

Vyberte volbu zdarma a klikněte na Zaregistrovat.

V počítači Vám začne hrát televize

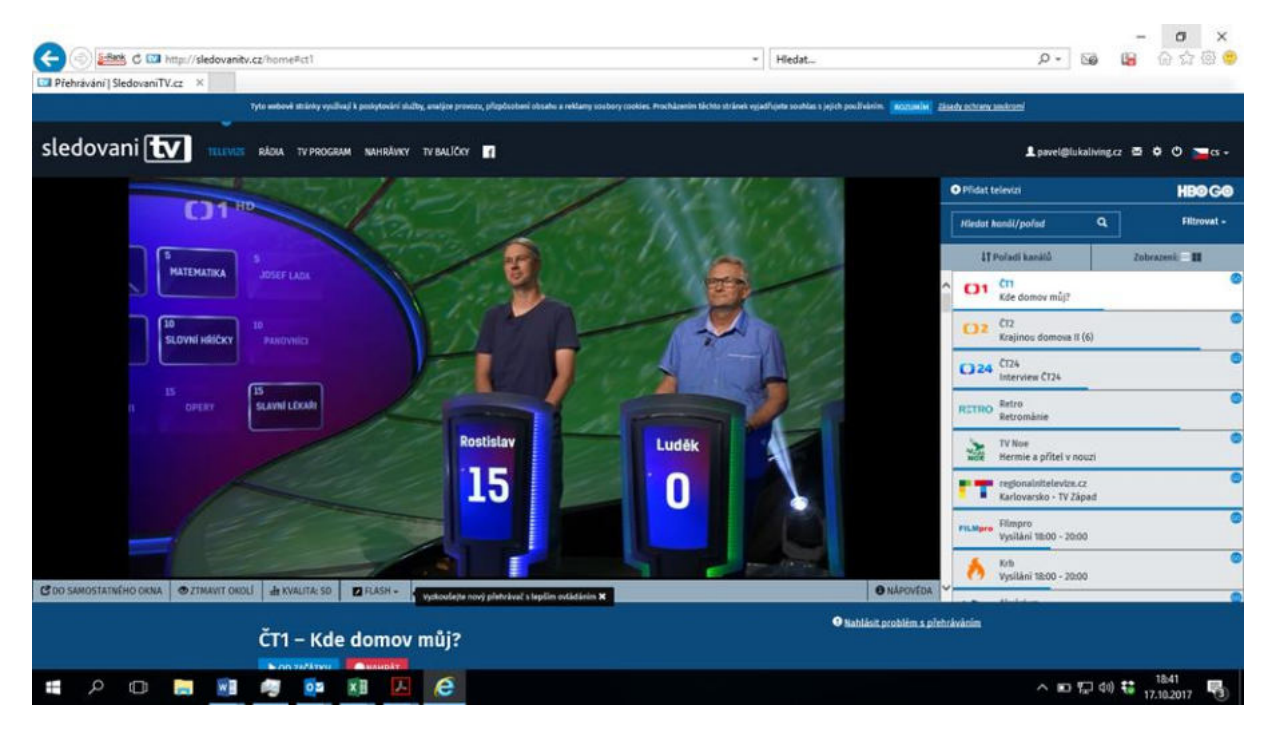

Klikněte na položku menu TV balíčky a klikněte na tlačítko Přidat VOUCHER, které je pod košíkem.

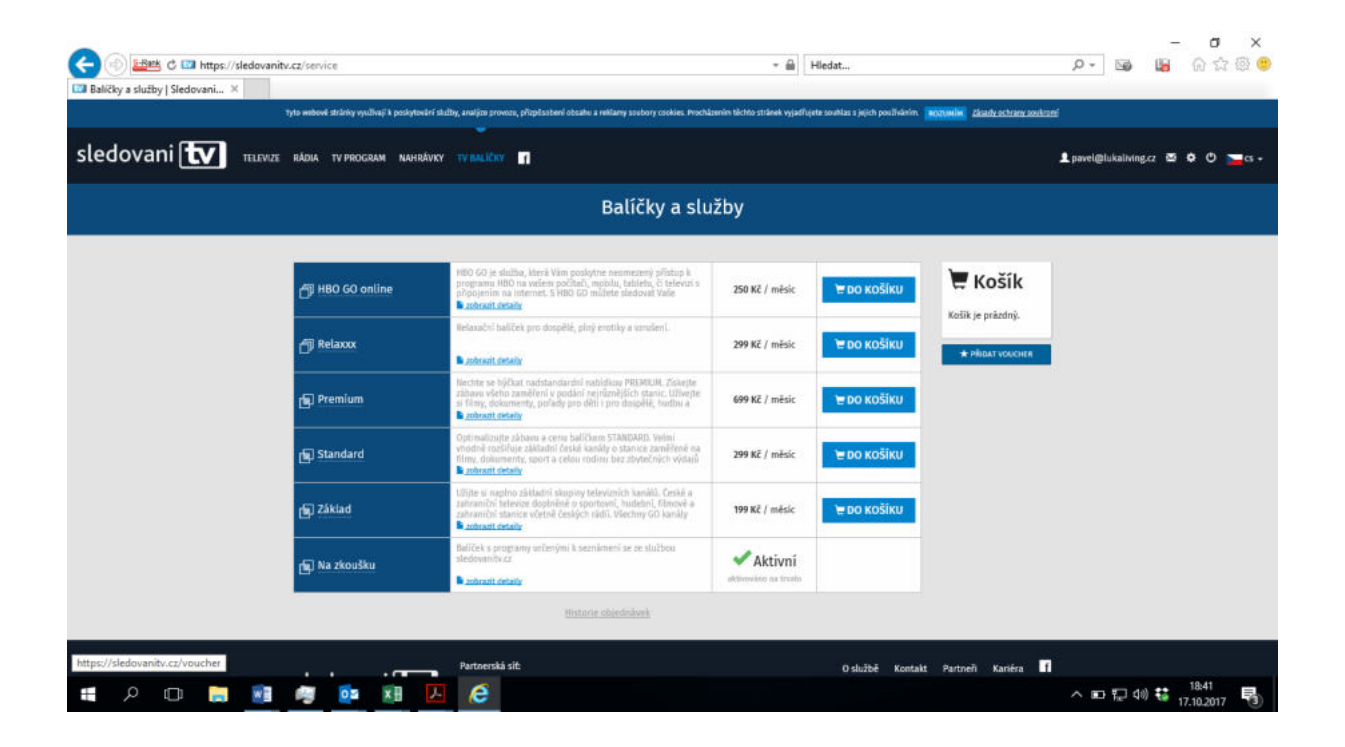

Vyplňte číslo voucheru, který jste od nás obdrželi a klikněte na aktivovat.

| ↓ ## EKC:         ↓ ## Luk:         ↓ ## Luk:         < | ro Ub Un Nová I 🔴 🗕 🗗 🗙             |
|----------------------------------------------------------------------------------------------------|-------------------------------------|
| ← → C e Zabezpečeno   https://sledovanitv.cz/voucher                                                                                                    | x 🕒 🎽 🕈 🦣 🛄 🐼 📕 ::                  |
| sledovani 👿 televize rádia tv program nahrávky tv balíčky 👔                                                                                                    | 💄 jenda@lukaliving.cz 🔯 🂠 🖱 🔚 cs 🗸  |
| Aktivujte si voucher                                                                                                    |                                     |
|                                                                                                    |                                     |
| AKTIVOVAT                                                                                                    |                                     |
|                                                                                                    |                                     |
|                                                                                                    |                                     |
| sledovani Event republika<br>sledovanit.cz                                                                                                    | O službě Kontakt Partneři Kariéra 🚹 |
| 🚛 A 🖽 📷 🚳 🔯 🕫 🗷                                                                                                    | へ 🗊 🦽 40 👪 18:33 🔜                  |

|             | Voucher byl úspěšně přidán do o | ári skilby, analýzo provozu, přizpůsobení obsahu a reklamy soubory cookies. Procház<br>Objecí návsky.                                                                                                    | enim tächto stränek vyjadřuj | ete souhlas s jejich používáním. | Records Charles and the                               |     |
|-------------|---------------------------------|----------------------------------------------------------------------------------------------------|------------------------------|----------------------------------|-------------------------------------------------------|-----|
| edovani 🚺 🖩 | EVIZE RÁDIA TV PROGRAM NAHR     | AVXY TV BALICRY                                                                                                    |                              |                                  | L povel@lukaliving.cz 🖾 🌣                             | • 🗖 |
|             |                                 | Balíčky a slu                                                                                                    | žby                          |                                  |                                                       |     |
|             | HBO GO online                   | HBO GO je služba, která Vám poslytne nesmezený přistup k<br>programu HBO na valem počítači, mobilu, tableta, či televiti s<br>přisovením na internet. S HBO GO můlste sledovat Vale<br><b>b zboruci televit</b>            | 250 Kč / měsic               | το κοξίκυ                        | Košík                                                 |     |
|             | f Relaxxx                       | Relaxační halíček pro dospělé, plný erotiky a vzručení.                                                                                                    | 299 Kč / měsic               | το κοδίκυ                        | Předpřané období<br>měšsíc                            |     |
|             | 🕞 Premium                       | Nechte se hýčkat radstandardní nabídkop PREMIUM, Ziskejte<br>Sébavo vletno zaměření v poslaní nejnízmějších stanic. Uživejte<br>sí Trinty, dokumenty, poľady pro děti i pro dospětk, hudbu a<br>Przhvati čenaly            | 699 Kč / měsic               | 🗑 DO KOŠĪKU                      | POKRAČOVAT >                                          |     |
|             | 🔄 Standard                      | Opti tradicujte záhlanni a cerio balíčkem STANDARD. Vešmi<br>vhodné rožišnuje záhladní české kanály o stanice zaměžené na<br>filmy, dokumenty, sport a celou rodicu lez zbytečných výdajů<br>statusti celady               | 299 Kč / měsic               | 🗎 do Koŝiku                      | voscher 1504-døje-wate byt<br>pillazen k objedslaver. |     |
|             | 🛐 Základ                        | Užijte si naplno základol skupiny televiosich kaniků. České a<br>zaitraniční televice doplněné o sportovní, hudební, filmové a<br>zahraniční stanice včetně českých nidíl. Všechny 60 kaniky<br><b>b</b> zobranit detality | 199 Kč / měsic               | ©<br>čeká na zaplacení           |                                                       |     |
|             | 🕞 Na zkoušku                    | Baliček s programy orčenými k seznámeni se ze službou<br>sledovanitskoz                                                                                                    | Aktivní<br>aktivní os troko  |                                  |                                                       |     |

Vyberte volbu Základ a klikněte na pokračovat. Zobrazí se rakapitulace, klikněte na dokončit objednávku.

|                                                               |                                                                                                    |                                                                         | G 197                              |
|---------------------------------------------------------------|----------------------------------------------------------------------------------------------------|-------------------------------------------------------------------------|------------------------------------|
|                                                               | - 🗎                                                                                                    | Hiedat                                                                  | – ଅ ×<br>କ୍ରିଭିନ୍ନରି 🛃 📾 - ୧       |
| Tyto wobowé strižnicy využívají k poskytování skužby, analýzo | trovoze, přizpěsobení obsahu a reklamy zoubory csokies. Procházením těchto stránek vyjadř                                                                                                    | lejete souhlas s jejich používáním <b>skopuelie</b> <u>zásady ochra</u> | n sedara                           |
| sledovani 💽 телечиле вядна ту рисскам манка́чку ту выс        | iv 👖                                                                                                    |                                                                         | L pavel@lukaliving.cz 😆 🗢 🖱 💳 cs + |
|                                                               | Rekapitulace                                                                                                    |                                                                         |                                    |
| 1. <u>Výběr sl</u>                                            | 28b       →       2. Platební metoda       →       3. Rekapitul         Objednané služby         Zákud       zdarma         Cena celkem       zd         Potchy objectusky poz zterna, pokračování dokorčite objectusky.         DOKONČIT OBJEDNA | ace → 4. Platba<br>/ mésic<br>darma                                     |                                    |
| sledovani 💽 Partne<br>Gesta<br>derive                         | ská sit:<br>epublika<br>nitraz:                                                                                                    | O službě Kontakt Partneň Kaniér                                         |                                    |
| = A O 🗖 📑 🦉 📴 🗷 🖉                                             |                                                                                                    | 9 <u>9.</u>                                                             | へ № ╦ 40 🐮 18:44                   |

|                                                          |                                            |                                                              |                                                                           | – a ×                              |
|----------------------------------------------------------|--------------------------------------------|--------------------------------------------------------------|---------------------------------------------------------------------------|------------------------------------|
| 🗲 🕘 🚟 C 🖾 https://sledovanitv.cz/service/order/920818    |                                            | + <u>⊜</u> H                                                 | iledat                                                                    | 🔎 🖼 🔓 🖓 😕                          |
| 🖾 Informace o objednávce   SL 🗵                          |                                            | 1997 A                                                       |                                                                           |                                    |
| Tyto webové strárky využívají k poskytovárí skužby, anač | jze provoze, přizpůsobení obsahu a rel     | llamy soubory cookies. Procházením táchto stránek vyjadľujet | te souhlas s jejich poullvânim. <mark>Roznavliki</mark> <u>Zâsady ach</u> | niny seekseni                      |
| sledovani 👿 televize rádna tv program nahrávky tv r      | alter 1                                    |                                                              |                                                                           | 💄 pavel@lukaliving.cz 🛯 🌣 🔿 🚬 cs - |
|                                                          | Infor                                      | mace o objednávce                                            |                                                                           |                                    |
|                                                          | Stave                                      | ✔ Objednávka zaplacena                                       |                                                                           |                                    |
|                                                          | Platebni metoda:                           |                                                              |                                                                           |                                    |
|                                                          | ld objednävky:                             | 920818                                                       |                                                                           |                                    |
|                                                          | Čas vytvoření:                             | 17.10.2017 18:41                                             |                                                                           |                                    |
|                                                          | Cas zaplaceni:                             | 17.10.2017 18:45                                             |                                                                           |                                    |
|                                                          | Cena celkem                                | 0,00 Kč                                                      |                                                                           |                                    |
|                                                          | Položka objednávky                         | <ul> <li><u>Základ</u> - 0,00 Kč</li> </ul>                  |                                                                           |                                    |
|                                                          | Daňový doklad                              | stähnout dañový doklad 📷                                     |                                                                           |                                    |
|                                                          |                                            | HISTORIE OBJEDNÁVEK                                          |                                                                           |                                    |
| sledovani 💽 🤐                                            | nerská sit:<br>sá republika<br>ovyanita.cz |                                                              | Oslužbě Kontakt Partneň Kari                                              | ina 🖬                              |
| # A O 🚍 🖬 🧔 🔯 🗷 🖊                                        | e                                          |                                                              |                                                                           | へ 📼 🔛 🕸 🛟 18:45 📢                  |

A máte k dispozici cca 60 TV programů.

|                                                                                |                                                                                 |                                           |                                         | - ø ×                 |
|--------------------------------------------------------------------------------|---------------------------------------------------------------------------------|-------------------------------------------|-----------------------------------------|-----------------------|
|                                                                                | *                                                                               | Hledat                                    | ,o - 😡                                  | 📓 ଜ☆ 🕸 😊              |
| 💷 Přehrávání   Sledovaní TV.cz 🛛 🛛                                             | 14                                                                              |                                           |                                         |                       |
| Tyto webowi strárky využívají k poskytovárí skužby, analýzo provozu,           | přízpůsobení obsahu a reklamy soubory cookies. Procházením těchto stránek vyjad | fujete souhlas s jejich používáním. 🛛 🗰 🖓 | ady achrany assilizaní                  |                       |
| · · · · · · · · · · · · · · · · · · ·                                          |                                                                                 |                                           |                                         |                       |
|                                                                                | D                                                                               |                                           | L pavel@lukaliving.cz                   | a o O 🔁 a -           |
|                                                                                |                                                                                 |                                           | Přidat televizi                         | HB0 G0                |
|                                                                                |                                                                                 |                                           | Hledat kanál/pořad Q                    | Filtrovat -           |
|                                                                                |                                                                                 |                                           | 11 Pořadi kanálů                        | Zobrazeni: 🔤 💵        |
|                                                                                |                                                                                 | ^                                         | O1 Cn<br>Události                       | 0                     |
|                                                                                |                                                                                 |                                           | C12<br>Na cestê po severozápadnim       | o<br>Lomboku          |
|                                                                                |                                                                                 |                                           | Déčko<br>Sofie Prvni (10)               | ٥                     |
|                                                                                |                                                                                 |                                           | CT Sport<br>HC Olomouc - Piráti Chomut  | <b>0</b>              |
|                                                                                |                                                                                 |                                           | C) art<br>Přestávka ve vysiláni 05:18-2 | 0:00                  |
|                                                                                |                                                                                 |                                           | CT24<br>Události                        | 0                     |
|                                                                                |                                                                                 |                                           | Prime Prima                             | 0                     |
|                                                                                |                                                                                 |                                           | ICOOL Prima COOL                        | ٥                     |
| 🖸 DO SAMOSTATINÉHO OKNA 🔍 ZIMAVIT OKOLÍ 🚠 KVALITA: SD - 🗾 FLASH - 🖌 WALKSAN DO | ນນີ້ ກໍໄສໄປ ໃຈເລັ-້ 5 ໄລກໍ່ມີຫາ ext ລີກໍລິກໃຫ 🕱                                 | O NĂPOVEDA                                | Simpsonovi XII (8)                      |                       |
|                                                                                |                                                                                 | O Mahliat erablina siabi                  | Directory                               |                       |
| ČT1 – Události                                                                 |                                                                                 | C Remont property 2 prem                  |                                         |                       |
| # 2 C 🗎 🖬 🖉 🐏 🗷 🖉                                                              |                                                                                 |                                           | ^ ⊫ ‡⊒ 40                               | 19:02<br>17:10.2017 🖏 |

### Stažení aplikace sledovanitv.cz do televize a aktivace

Zapněte televizi a šipkami najeďte do spodního pásu aplikací, až se dostanete na volbu APPS.

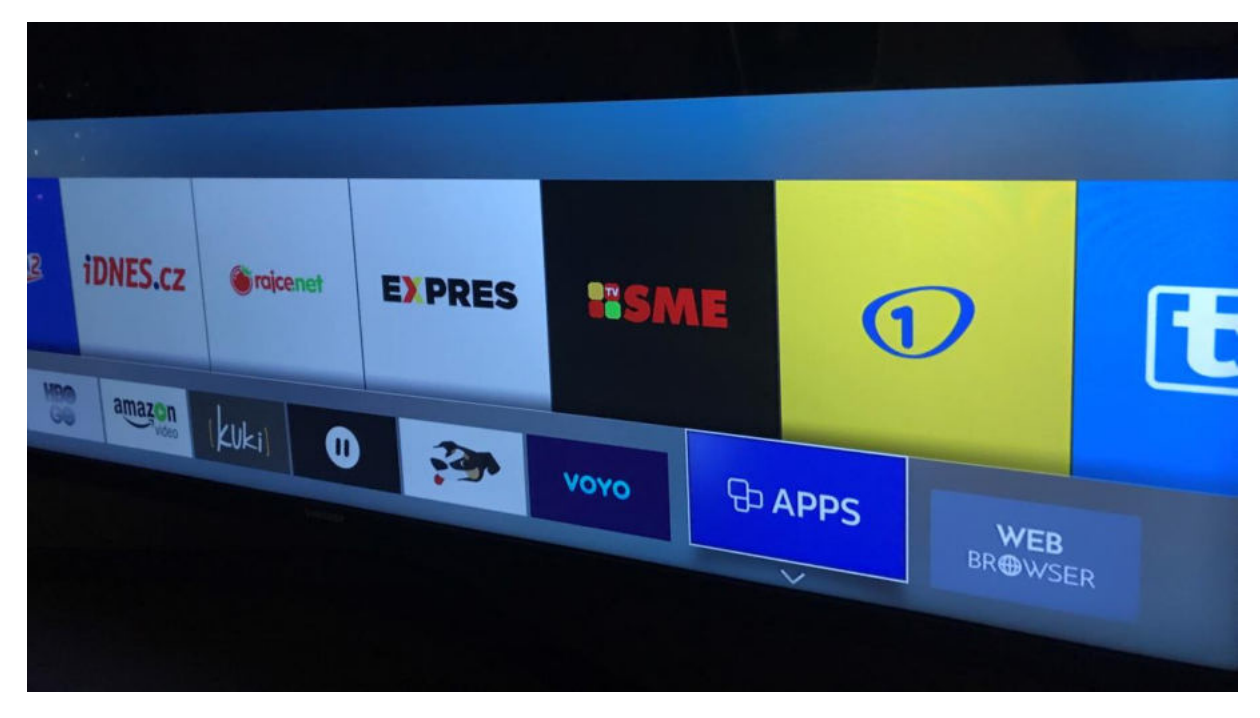

Klikněte na hledat – ikona lupy vpravo nahoře

|         |                |                                                           |                                                                                                    | ۹ 😥       |  |
|---------|----------------|-----------------------------------------------------------|----------------------------------------------------------------------------------------------------|-----------|--|
| Novinky | Nejoblíbenější | Video                                                     | Životní styl                                                                                                    | Zábava    |  |
|         |                | Q<br>Vinit (Dar<br>MEALPHIZ TV<br>Wit Normadans<br>DŠÍ.TV | Main II<br>Lef E TOO SHORT FOR LAD FLUX<br>The TOO SHORT FOR LAD FLUX<br>The Main And The Main And The | بینی ا    |  |
|         |                |                                                           | Series 10                                                                                                    | Al Hadati |  |

Po napsání sle se zobrazí nabídka, kde uvidíte aplikaci sledovani.tv, najedete na ní kurzorem a stáhnete do televize. Aplikace se spustí a zobrazí párovací kód, ten zadáte na stránkách sledovanitv.cz v počítači.

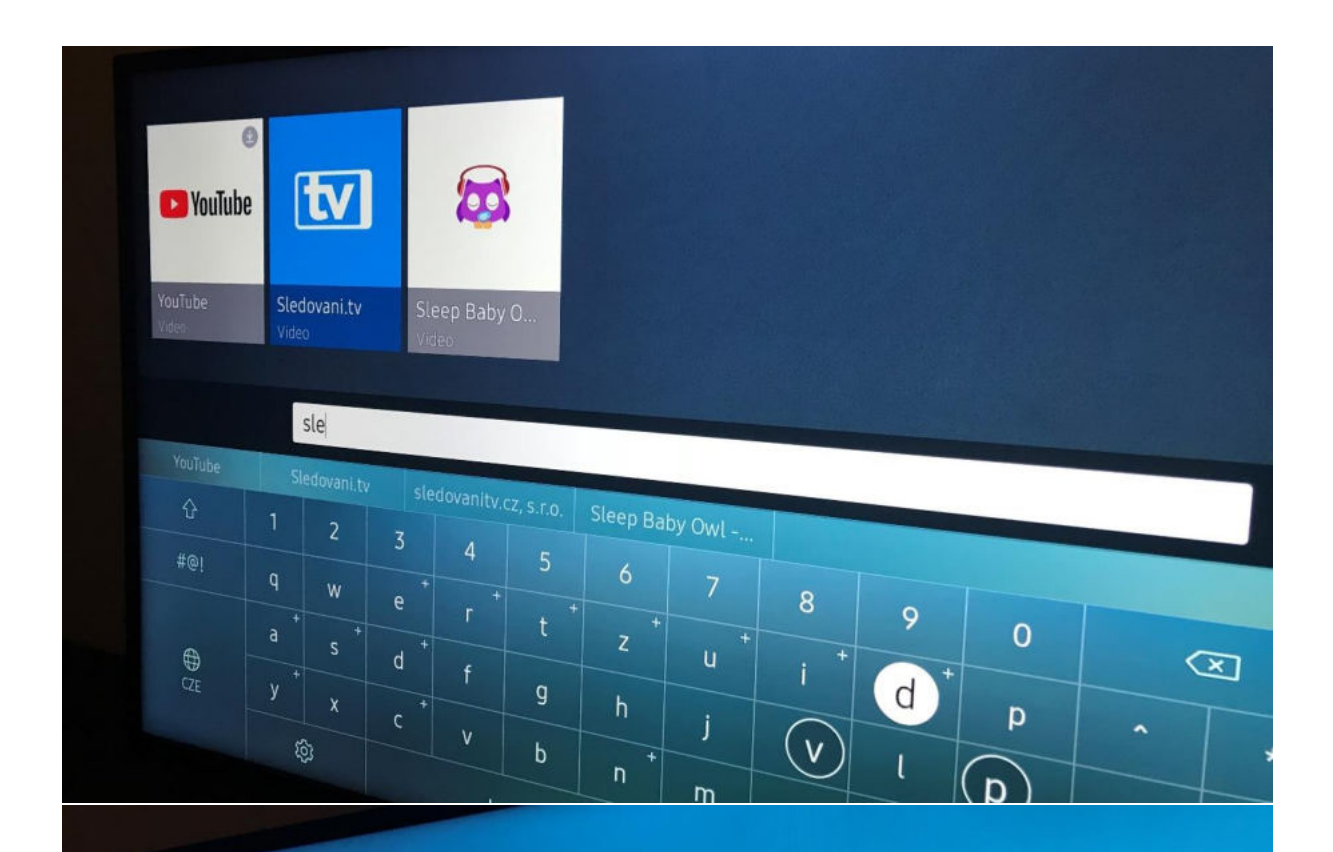

### Vítejte

Pro využití služby je potřeba mít účet na sledovanitv.cz.

Přihlaste se na webových stránkách sledovanitv.cz ke svému účtu a zvolte Přidat televizi.

Párovací kód

29044922

Platnost kódu

9:45

www.sledovanitv.cz

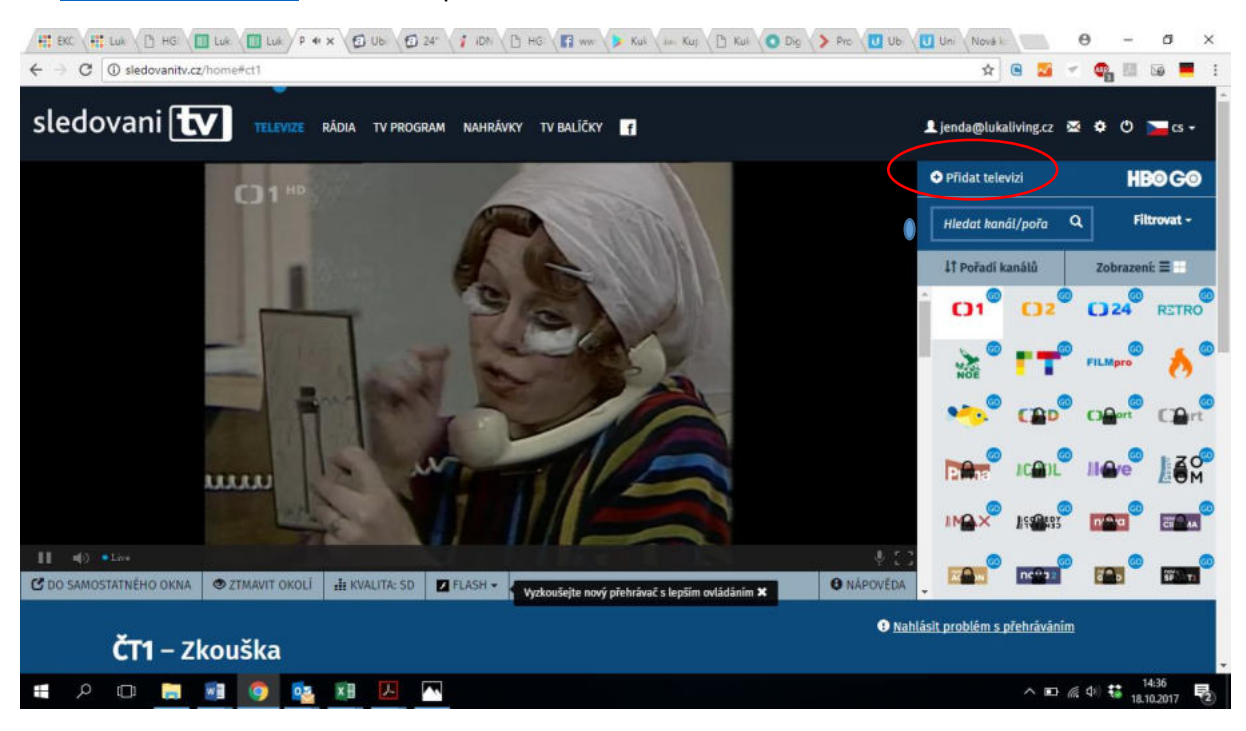

Na www.sledovanitv.cz klikněte na přidat televizi.

Ve formuláři vyplníte párovací kód, značku televize – SAMSUNG a model televize. Pro televizi 43 palců vyplňte UE43KU6372, pro televizi 55 palců vyplňte UE55KU6072 a klikněte na PŘIDAT TELEVIZI

| 🗲 🛞 💵 C 🖾 https://sledovanit    | w.cz/account/devices?showNewDevice=1                                                      |                                                                                                    | + ⋒ Hiedat       |                  | - ଅ ×<br>ଜେଇଞ୍ଚି କିର୍ଦ୍ଧି                |
|---------------------------------|-------------------------------------------------------------------------------------------|----------------------------------------------------------------------------------------------------|------------------|------------------|------------------------------------------|
| 🖾 Správa mých zařízení   Sled 🗵 | AUJE ZARZENI                                                                              | PROFIL PORADI N                                                                                                    | ANALU SLUZBY     | NAPUYEUA         |                                          |
|                                 | Set top boxy                                                                              | Smart TV                                                                                                    | Mobilní zařízení | Notebook, PC     |                                          |
|                                 | Tato služba není dostupná,<br>kontaktujte prosin svého poslystovatele.<br>Zödné zařízemi. | Prosim zadejte párovati kód,<br>terý je zobrazen na obrazovce<br>televize<br>29044922<br>Znáča*<br>Samung smart TV v<br>Kde našú modeľ?<br>UK1XK0572 ×<br>0 Odché po zajtěrio spěnot<br>Model pro zajtěrio spěnot<br>Model pro zajtěri spěnot<br>Model pro zajtěrio spěnot<br>Model pro zaj | Zádná zařízení.  | Windows, IS 11.0 |                                          |
|                                 |                                                                                           | PŘIDAT TELEVIZI                                                                                                    |                  | FORUM FO<br>24   | RUM 24                                   |
| : 0 n N                         |                                                                                           | Zódná zařízení.                                                                                                    |                  | 1                | 스 ID 또 dill <b>t</b> <sup>19:05</sup> 로. |

Televize se sama spustí. Programy přepínáte jednoduše ovladačem jak jste zvyklí. Můžete využívat též zpětné přehrávání, nahrávání atp. Při dalším zapnutí televize je nutno spustit aplikaci pro sledování, modrá ikona s nápisem TV.

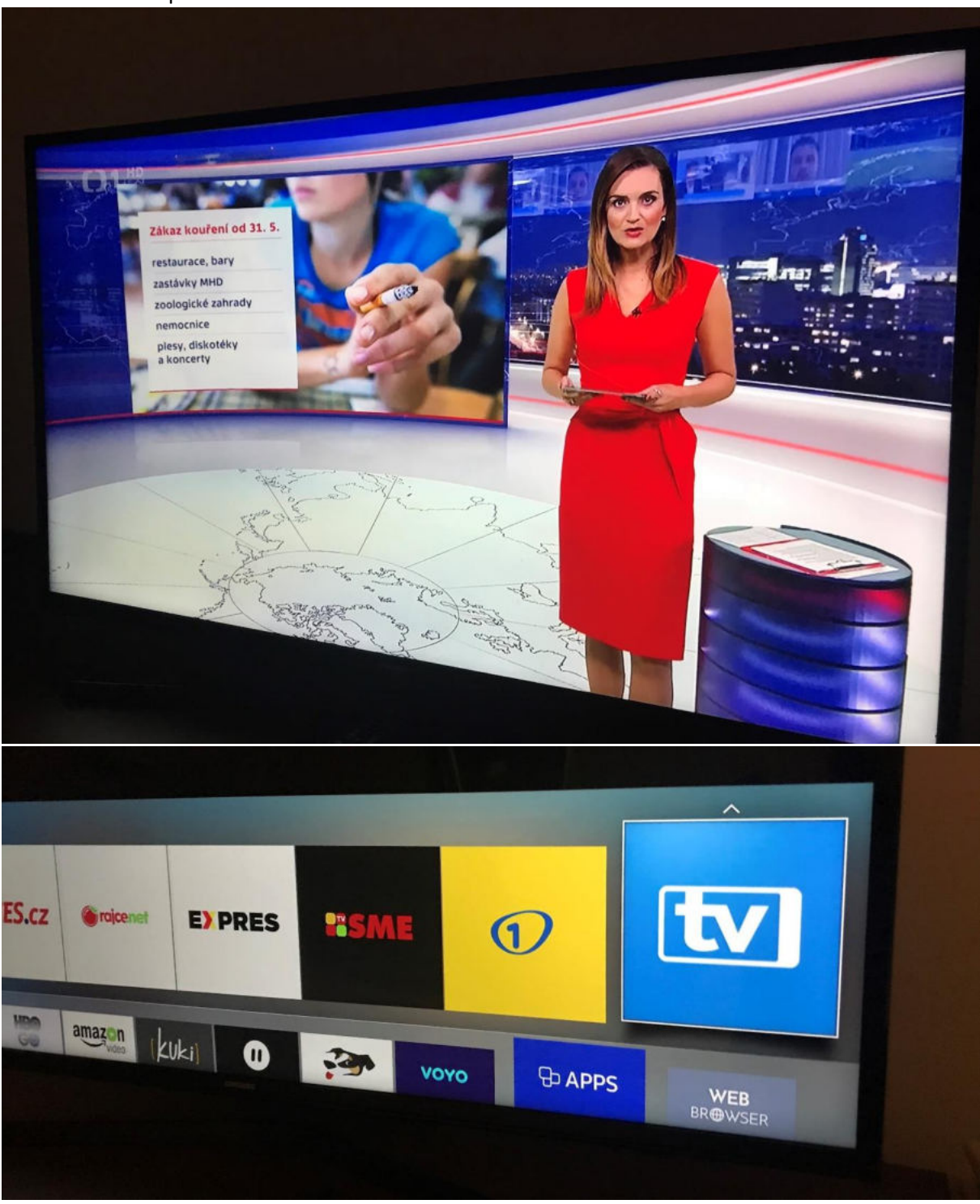